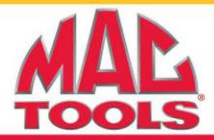

Release Date: 8/13/2012 Software Version: AF67 Previous Software Version: C12E

## **New Features:**

- AutoID<sup>™</sup>
  - $\circ$  Automatically selects the vehicle year, make, model, and engine by reading the VIN from the PCM
  - o Saves time and allows the technician to diagnose faster
  - o Available for most vehicles 2000 and newer
- Dual PID Graphing
  - Split screen PID graphing graph 2 PIDs at the same time for comparison diagnostics
- Display long PID names when viewing Live Data and Freeze Frame
  - The full name of the PID scrolls along the bottom of the screen
  - Takes the guesswork out of PID acronyms
- Improved Domestic and Asian Coverage

# **Update Instructions:**

### **Update Scanning Suite**

Prior to updating the tool, the Scanning Suite PC software must be updated to version 4.0. There are two methods available to update Scanning Suite.

#### Method 1:

**Note:** A previous version of Scanning Suite must be installed on the PC to use this method.

- 1. Open the Scanning Suite software by clicking the Mac LaunchPad icon.
- 2. Click the Setup button.
- 3. Click the Check for Scanning Suite Update button.
- Wait while the new version of Scanning Suite is downloaded. This may take several minutes.
- 5. Once the software is downloaded to your PC, the installation will begin.
- **6.** Follow the prompts to install Mac Tools Scanning Suite 4.0

### Method 2:

1. Go to <a href="http://www.mactoolsdownloads.spx.com/">http://www.mactoolsdownloads.spx.com/</a>

**Note:** Please type the above address into the internet browser address bar (not the internet search box).

- 2. Click the Mac Tools Scanning Suite 4.0 link and save the file to your PC
- **3.** After the file is downloaded, double click the icon to begin the installation
- 4. Complete the installation as prompted

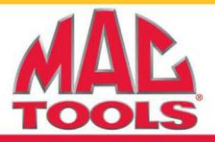

### Prepare the ET1505AN Mac TaskConnect<sup>™</sup> Scan Tool

- **1.** Plug the ET1505AN Mac TaskConnect<sup>™</sup> into the USB port on your PC via the provided USB cable.
- 2. Arrow down to System Setup and press ENTER, then arrow down to Program Mode and press ENTER.

### Update the ET1505AN Mac TaskConnect<sup>™</sup> Scan Tool

1. Open Scanning Suite on the PC by **double clicking** the **Mac LaunchPad** icon on your desktop or find it in **Start/Programs/Scanning Suite/Mac/LaunchPad**.

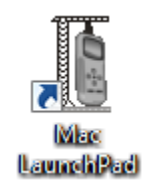

2. Click the Tool Update button.

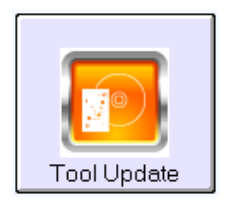

**3.** The ScanLoader application will open. Click **Next** to continue and follow the instructions as prompted on the screen.

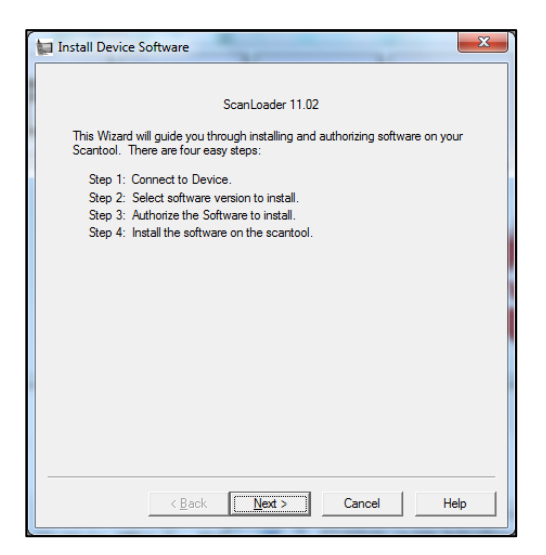

**4.** The update will complete and the tool will display Success. You may now disconnect the tool and close the Scanning Suite application.